2025/1 神奈川小学校放課後キッズクラブ

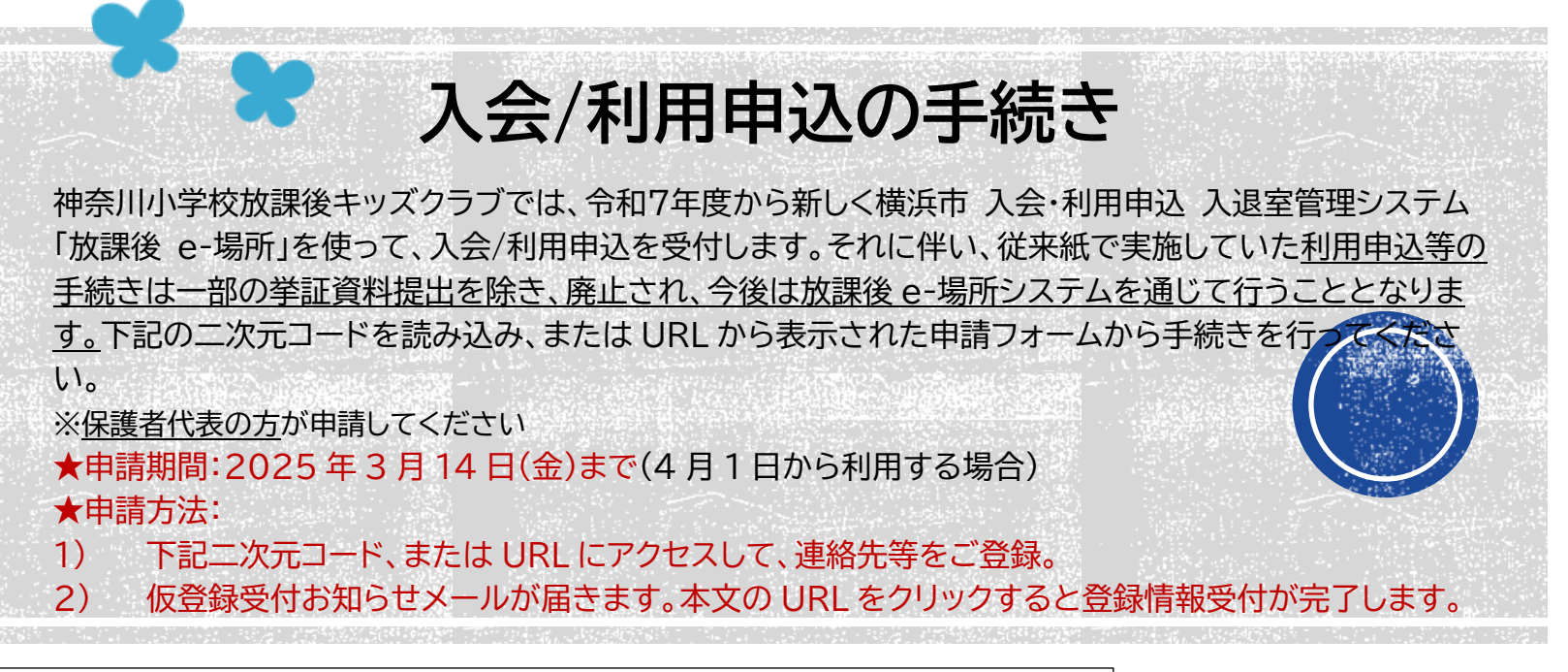

申込クラブ:<u>神奈川小学校放課後キッズクラブ</u>(必ず申し込みクラブをご確認ください)

二次元コードから

URLから

https://kanasho.user.hokago-e-basho.city.yokohama.lg.jp/entry/profile/admission.html

※連絡先メールアドレスはGmail やYahoo!メールなどPCメールアドレスをご登録ください。
※携帯メールの場合は下記のドメインからのメール受信の設定を行ってください。
『@mail.hokago-e-basho.city.yokohama.lg.jp』
『@return.mail.hokago-e-basho.city.yokohama.lg.jp』

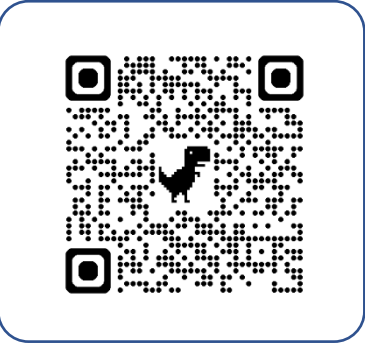

## 入会/利用申込の手続きの流れ

●手続きの対象者:新1年生~新6年生のキッズクラブの利用を希望するすべての児童

上記二次元コード、またはURLから登録手続きを実施してください。 ※次年度の登録の際は、今回登録した情報を引継いで利用できます。次年度の登録方法については、令和8年度申込時期に改めて お知らせいたします。

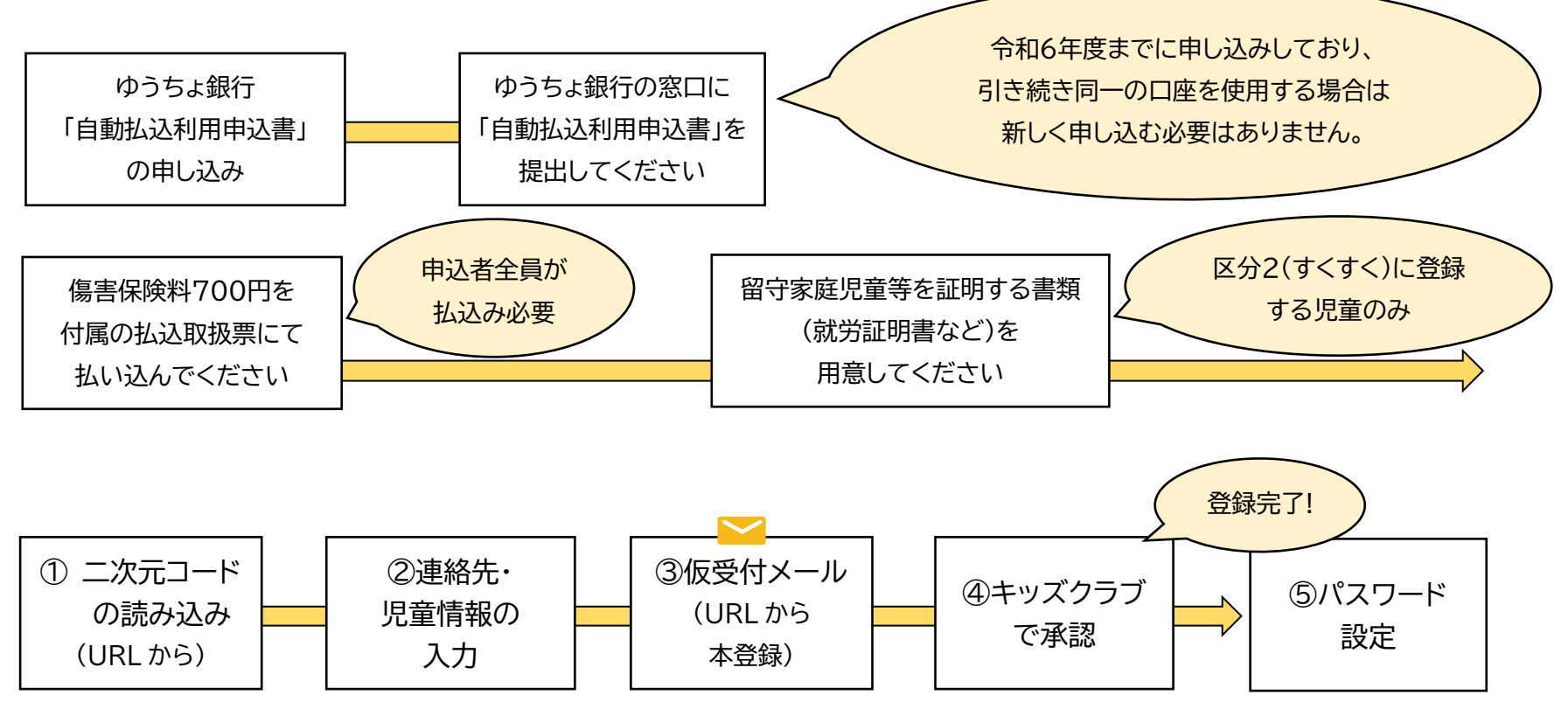

# 入会/利用申込の手順

## ①登録前のご準備

お申込みいただく前に書類の準備と書類のデータ化(PDF 化やスマートフォン等でのスナップショット)のご準備をお願いいたします。

#### <事前にご準備いただく主な書類>

| 書類             | 対象者           | 説明                                      |
|----------------|---------------|-----------------------------------------|
| 傷害保険払込が確認できるもの | 申込者全員         | 『振替払込請求書兼受領証』(窓口の場合)、『ご利用明細票』(ATMの場合)、  |
|                |               | 『ゆうちょダイレクト送金結果』(ゆうちょダイレクト利用の場合)         |
| 留守家庭児童等を証明する書類 | すくすく【区分2A・B】利 | 就労(予定)証明書などはあらかじめ就労先から受理したうえで、お申込みください。 |
|                | 用希望者          |                                         |
| 学校生活管理指導表(写し)  | アレルギーを持つ児童    | おやつ提供に際して、食物アレルギーがある場合は、学校生活管理指導表(写し)が必 |
|                |               | 要です。                                    |
| 配慮が必要な事項がある場合の | 身体障害者手帳や療育    | 児童が身体障害者手帳や療育手帳等をお持ちの場合は、写しをご提出ください。必   |
| 証明する書類         | 手帳等をお持ちの児童    | 要に応じてクラブの職員と事前に面談を行う場合があります。            |

## ① 二次元コードの読み込み

書類の準備ができましたら、上記二次元コードをスマートフォンのカメラで読み取り、入力フォームにて登録をお願いします。(読み取りができない 場合は、二次元コード読み取りアプリをご利用ください。)なお、PC から入力する場合は URL をブラウザのアドレスバーに入力するなどで、入力フォ ームに遷移し、登録をお願いします。

#### 連絡先・児童情報の入力

入力フォームに従い、入力を進めてください。

なお、入力項目が多いため、入力途中に適宜保存をしながら入力を進めていただくようお願いいたします。入力の際には記載した内容をよく確認した上で、送信してください。また、追加書類の提出など書類をクラブに直接持参いただく場合もありますので、ご了承ください。

#### ③ 仮受付メール(URL から本登録)

入力が終わりましたら、送信ボタンを押すことにより、システムから仮登録受付のメールを送付します。この際、登録いただいたメールアドレスがシ ステムからのメールを受信できるかを確認します。送信ボタンを押した後、システムからのメールが届かない場合は、誤ったメールアドレスを登録され た可能性がありますので、下記に該当していないかを確認後、クラブに直接お問い合わせください。

※メールが届かない場合は、迷惑メールフォルダに入っていないか、受信拒否などが設定されていないかをご確認ください。
※携帯メールの場合は下記ドメインからのメール受信の設定を行ってください。
『@mail.hokago-e-basho.city.yokohama.lg.jp』
『@return.mail.hokago-e-basho.city.yokohama.lg.jp』

## ④ キッズクラブで承認

「本登録する」ボタンを押すことにより、クラブで入力内容の確認などを行います。不備等あった場合はクラブからお問い合わせが行く場合もございます。クラブからの連絡に従ってください。承認後、保護者専用ページの URL と ID が送付されます。

#### ⑤ パスワードの設定

保護者専用ページから※パスワードを設定し、ログインするとクラブ保護者専用サイトの利用を開始できます。

## 申込にあたっての注意事項

### ① クラブによっては面談が必要となる場合があります

クラブによっては、初めて利用する世帯には利用前に面談を行う場合もあります。日程調整等のご協力をお願いいたします。

## ② 必要に応じて、クラブへ出向く必要がありますので、ご理解ください。

ご提出いただく資料には原本での提出を求めるものがあるなど、自宅からすべての手続きがオンラインで完結しない場合があります。必要に応じて書類を持参していただく等、クラブからの連絡に従ってください。

#### ③申請内容や添付書類に不備があった場合、速やかにご対応をお願いいたします。

申請内容の確認の際、不備などがあった場合は速やかにご対応をお願いいたします。今後の利用に支障をきたす可能性があります。また申請内容 に誤りがあった場合などもクラブに申し出てください。

④ 放課後キッズクラブ、放課後児童クラブ両方ともご利用する場合はそれぞれのクラブで利用申込が必要です。

上記二次元コードや URL はクラブごとに異なります。利用するクラブから登録用の用紙を受け取り、それぞれのクラブで登録が必要です。

⑤ 申込は保護者代表の方1名がご登録ください。

**重複して**登録すると、システムがうまく機能しません。クラブからの連絡は最大4名まで受信することができます。